# **Common Civic Access (Formally CSS) Customer Login Issues**

# Overview

This guide describes how customers register to use Tyler Technologies' Civic Access, previously known as Citizen Self Service (CSS), using the Tyler Identity (TID-C) process, Community Access.

Tyler Identity is a Tyler-wide authentication solution designed to allow online products to use the same authentication method. Designed to streamline authentication for supported Tyler applications, Tyler Identity is a secure, single sign-in and identity management solution for public sector organizations.

EPL – Enterprise Permitting & Licensing Software (EnerGov)

**CSS Registration** 

# **Registration Scenarios**

The new TID-C process can affect customer registration is several ways. For example:

| Registration Type (email)                                                                                                    | Connected To                                                 | Customer Experience                                                                                                    |
|----------------------------------------------------------------------------------------------------|--------------------------------------------------------------|----------------------------------------------------------------------------------------------------|
| Email address not in Civic Access nor<br>associated with a global contact in<br>EPL. Please refer to the <u>Register for</u><br><u>First Time</u> section.             | Newly created<br>global contact                              | Once registered and logged in, TID-C<br>prompts the customer to complete<br>registration in Civic Access. Customers<br>enter name, contact information,<br>address, etc. When registration is<br>completed, they are logged in as a new<br>Civic Access user.                                                                                                    |
| Email address not in Civic Access but<br>is associated with a global contact in<br>EPL. Please refer to the <u>Register for</u><br><u>First Time</u> section.          | Selected global<br>contact with the<br>same email<br>address | Once registered and logged in, TID-C<br>prompts the customer to complete<br>registration in Civic Access. The browser<br>allows the customer to select a contact<br>to link to the TID-C account if any global<br>contacts with the same email address<br>exist in EPL. The customer completes<br>registration and has access to Civic<br>Access records associated with the linked<br>global contact. |
| Email address is registered in Civic<br>Access and connected to a global<br>contact in EPL. Please refer to the<br><u>Register with Same Email Address</u><br>section. | Existing Civic<br>Access account                             | Once registering and logging into TID-C,<br>the customer automatically logs in to<br>Civic Access with nothing changed from<br>previous authentication.                                                                                                    |
| Email address associated with an EPL (back office) user                                                                                                    | The EPL user<br>account                                      | Registering with an EPL user's email<br>address is not supported. When<br>completing registration, the customer<br>account is locked in a pending state.                                                                                                    |

When a jurisdiction starts using TID-C, customers must register again even if using the same email address used to currently access Civic Access. This allows existing information in EPL and Civic Access to be linked with the new TID-C account. Customers should:

- 1. Navigate to the jurisdiction's Civic Access site, Miami Beach Citizen Self Service (CSS).
- 2. Click Login or Register.

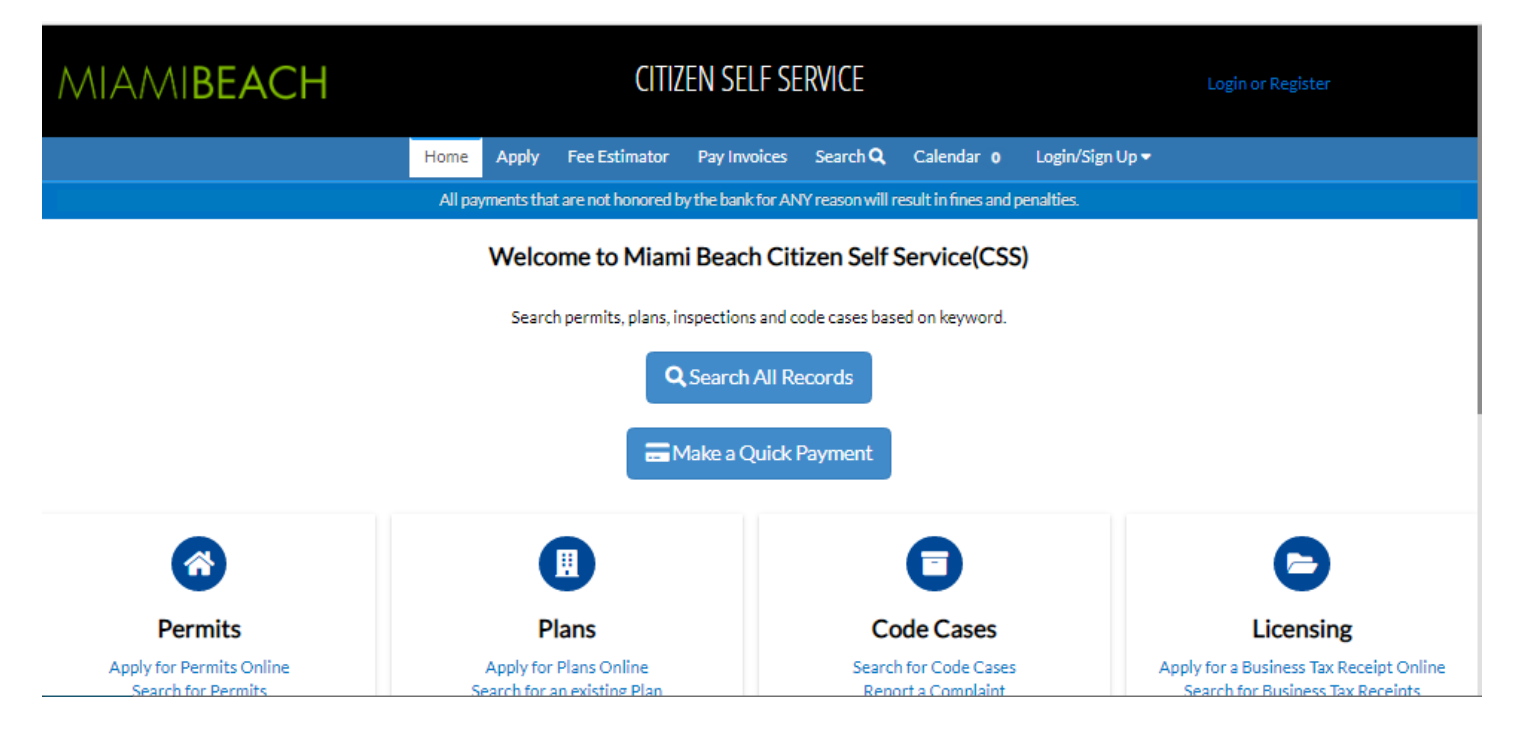

Civic Access displays a message directing customers to another site to complete TID-C registration. 3. Click Continue.

| We have upgraded our authentication security and allow more login options for<br>you to use. With this upgrade, you will now be forwarded to our new<br>authentication service. |
|----------------------------------------------------------------------------------------------------|
| If you're being sent to this new authentication for the first time, be sure to register with the <b>same email address</b> you have used for this site previously.              |
| Cancel Continue                                                                                                    |

- 4. Click an option (if currently accessing Civic Access using one of these accounts):
  - a. Sign in with Google
  - b. Sign in with Apple
  - c. Sign in with Microsoft
  - d. Sign in with Facebook OR

- 5. Type the Email address and Password used to currently access Civic Access.
  - a. Click Sign in.

| Sign in t    | o communi       | ty access ser | vices. |
|--------------|-----------------|---------------|--------|
| G            | Sign in wit     | h Google      |        |
| Ś            | Sign in wit     | h Apple       |        |
|              | Sign in wit     | h Microsoft   |        |
| G            | Sign in wit     | h Facebook    |        |
|              | OF              |               |        |
| Email addr   | ess             |               |        |
| Password     |                 |               |        |
|              |                 |               | •      |
| Remem        | per me          |               |        |
|              | Sign            | in            |        |
| Forgot passy | vord? <u>Un</u> | lock account? | Help   |

### Create Community Access Account

The application displays the Create an account page.

- 1. Type:
  - a. Email address
  - b. Password
  - c. First name
  - d. Last name

2. Click Sign up.

| Create an account          |
|----------------------------|
| Email *                    |
| Password *                 |
| First name *               |
| Last name *                |
| * indicates required field |
| Sign up                    |
| Back to sign in            |

NOTE An asterisk indicates a required field.

## Activate Account

The browser displays a message instructing the customer to check their email.

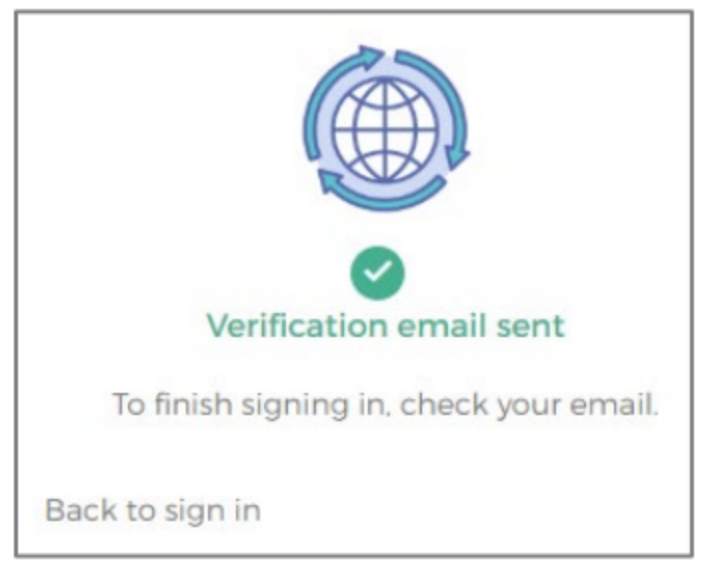

- 1. Log in to the email account.
- 2. Click Activate account in the email to activate the TID-C account.

| . <mark></mark>                                                                                                    |
|----------------------------------------------------------------------------------------------------|
|                                                                                                    |
| Hi Christy,                                                                                                    |
| Welcome to your Community Access account!                                                                                                    |
| Your organization uses Community Access and Tyler Technologies to manage<br>access to applications which serve citizens.                                      |
| Community Access provides access to all of your citizen applications and<br>connects you to other public applications within Tyler Technology's<br>ecosystem. |
| Learn more about Community Access.                                                                                                    |
| To verify your email address and activate your account, please click the following link:   Activate account   This link expires in 7 days.                    |
| This is an automatically generated message from Community Access. Replies are not<br>monitored or answered.                                                   |

The browser directs the customer back to the Civic Access Home page

| MIAMIBEACH                                       | CITI                                                  | Login or Register                                  |                                                                                |  |  |  |  |
|--------------------------------------------------|-------------------------------------------------------|----------------------------------------------------|--------------------------------------------------------------------------------|--|--|--|--|
|                                                  | Home Apply Fee Estimator                              | Pay Invoices Search <b>Q</b> Calendar <b>o</b>     | Login/Sign Up 🕶                                                                |  |  |  |  |
|                                                  | All payments that are not honored                     | by the bank for ANY reason will result in fines an | d penalties.                                                                   |  |  |  |  |
| Welcome to Miami Beach Citizen Self Service(CSS) |                                                       |                                                    |                                                                                |  |  |  |  |
|                                                  | Search permits, plans,                                | nspections and code cases based on keyword         |                                                                                |  |  |  |  |
| Q Search All Records                             |                                                       |                                                    |                                                                                |  |  |  |  |
| Make a Quick Payment                             |                                                       |                                                    |                                                                                |  |  |  |  |
|                                                  |                                                       |                                                    |                                                                                |  |  |  |  |
| Permits                                          | Plans                                                 | Code Cases                                         | Licensing                                                                      |  |  |  |  |
| Apply for Permits Online<br>Search for Permits   | Apply for Plans Online<br>Search for an existing Plan | Search for Code Case<br>Report a Complaint         | es Apply for a Business Tax Receipt Online<br>Search for Business Tax Receipts |  |  |  |  |

### Log In

- 1. Login with the previously used option or email address
- 2. Click the customer name to update account information.
- 3. Click Personal Info or Addresses.
- 4. Type any changes.
- 5. Click Save.

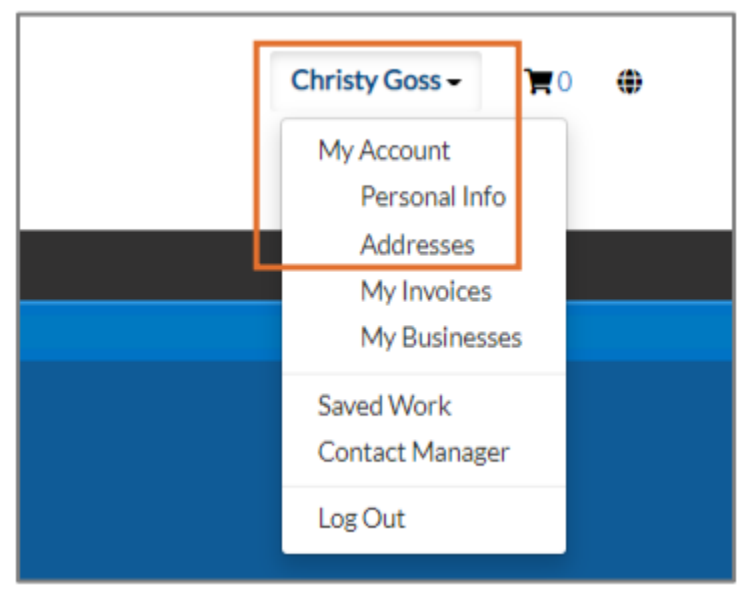

# **First Time Users**

# **Register for First Time**

To register for Civic Access for the first time (with an email address that has never been used in Civic Access), the customer must:

- 1. Navigate to the jurisdiction's Civic Access site, Miami Beach Citizen Self Service.
- 2. Click Login or Register.

| MIAMIBEACH                                     |                                                  | Login or Register              |                                             |                 |                                                                        |  |  |
|------------------------------------------------|--------------------------------------------------|--------------------------------|---------------------------------------------|-----------------|------------------------------------------------------------------------|--|--|
|                                                | Home Apply Fee B                                 | Estimator Pay Invoices         | Search <b>Q</b> Calendar <b>0</b>           | Login/Sign Up 🗸 |                                                                        |  |  |
|                                                | All payments that are no                         | t honored by the bank for AN   | Y reason will result in fines and           | penalties.      |                                                                        |  |  |
|                                                | Welcome to Miami Beach Citizen Self Service(CSS) |                                |                                             |                 |                                                                        |  |  |
|                                                | Search perm                                      | its, plans, inspections and co | ode cases based on keyword.                 |                 |                                                                        |  |  |
| Q Search All Records                           |                                                  |                                |                                             |                 |                                                                        |  |  |
| Make a Quick Payment                           |                                                  |                                |                                             |                 |                                                                        |  |  |
|                                                |                                                  |                                |                                             |                 |                                                                        |  |  |
| Permits                                        | Plans                                            |                                | Code Cases                                  |                 | Licensing                                                              |  |  |
| Apply for Permits Online<br>Search for Permits | Apply for Plans (<br>Search for an exist         | Online<br>ing Plan             | Search for Code Cases<br>Report a Complaint | Apply           | r for a Business Tax Receipt Online<br>earch for Business Tax Receipts |  |  |

Civic Access displays a message directing customers to another site to complete TID-C (Community Access) registration.

3. Click Continue.

| We have upgraded our authentication security an<br>you to use. With this upgrade, you will now be for<br>authentication service. | d allow more login options for<br>warded to our new       |
|----------------------------------------------------------------------------------------------------|-----------------------------------------------------------|
| If you're being sent to this new authentication for<br>with the <u>same email address</u> you have used for thi                  | the first time, be sure to register<br>s site previously. |
|                                                                                                    | Cancel Continue                                           |

## 1. Click Sign up

| Sign in to cor    | nmunity access serv | ices.       |
|-------------------|---------------------|-------------|
| G Sign            | n in with Google    |             |
| Sign              | n in with Apple     |             |
| Sign              | n in with Microsoft |             |
| G Sigr            | n in with Facebook  |             |
|                   | OR                  |             |
| Email address     |                     |             |
|                   |                     |             |
| Password          |                     |             |
|                   |                     | 0           |
| Remember m        | e                   |             |
|                   | Sign in             |             |
| Forgot password?  | Unlock account?     | <u>Help</u> |
| Don't have an acc | count? Sign up      |             |

### **Create Community Access Account**

The application displays the Create an account page.

- 1. Type:
  - a. Email address
  - b. Password
  - c. First name
  - d. Last name
- 2. Click Sign up.

| Create an account          |
|----------------------------|
| Email *                    |
| Password *                 |
| First name *               |
| Last name *                |
| * indicates required field |
| Sign up                    |
| Back to sign in            |

NOTE An asterisk indicates a required field.

## Activate Account

The browser displays a message instructing the customer to check their email.

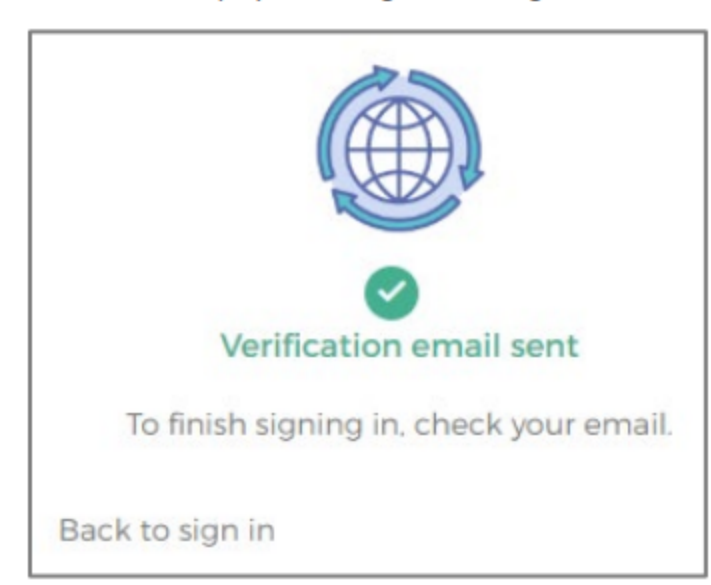

- 1. Log in to the email account.
- 2. Click Activate account in the email to activate the TID-C account.

| . <mark></mark>                                                                                                    |
|----------------------------------------------------------------------------------------------------|
|                                                                                                    |
| Hi Christy,                                                                                                    |
| Welcome to your Community Access account!                                                                                                    |
| Your organization uses Community Access and Tyler Technologies to manage<br>access to applications which serve citizens.                                      |
| Community Access provides access to all of your citizen applications and<br>connects you to other public applications within Tyler Technology's<br>ecosystem. |
| Learn more about Community Access.                                                                                                    |
| To verify your email address and activate your account, please click the following link:   Activate account   This link expires in 7 days.                    |
| This is an automatically generated message from Community Access, Replies are not<br>monitored or answered.                                                   |

Acknowledgment

1. Click Continue.

| MIAMIBEACH                                     | CITIZEN SELF SERVICE |            |                     |                 |                 | Cancel Registration |                 |  |
|------------------------------------------------|----------------------|------------|---------------------|-----------------|-----------------|---------------------|-----------------|--|
|                                                | Home                 | Apply      | Fee Estimator       | Pay Invoices    | Search <b>Q</b> | Calendar <b>o</b>   | Login/Sign Up 🕶 |  |
| Registration                                   |                      |            |                     |                 |                 |                     |                 |  |
| Step 1 of 3: Acknowledgement                   |                      |            |                     |                 |                 |                     |                 |  |
| We have recently enhanced our secu<br>Continue | rity. Click          | on continu | ue to validate your | user informatio | n or create yo  | ur profile with u   | 5.              |  |

### Personal Info

- 1. Select a Contact Preference.
- 2. Type a phone number if required.
- 3. Click Next.

| MIAMIBEACH | CITIZEN SELF SERVICE           |                                 |                                      |           | Cancel Registration |
|------------|--------------------------------|---------------------------------|--------------------------------------|-----------|---------------------|
|            | Home Apply                     | Fee Estimator Pay Invoices Sear | ch <b>Q</b> Calendar o Login/Sign Up | •         |                     |
|            | Registration                   |                                 |                                      |           |                     |
|            | Step 2 of 3: Personal Info     |                                 |                                      |           |                     |
|            |                                |                                 |                                      | *REQUIRED |                     |
|            | First Name                     | Gles                            |                                      |           |                     |
|            | Middle Name                    |                                 |                                      |           |                     |
|            | Last Name                      | Edwards                         |                                      |           |                     |
|            | Company                        |                                 |                                      |           |                     |
|            | * Contact Preference           | Email                           | *                                    | ]         |                     |
|            | * Email Address                | @bellsouth.net                  |                                      | ]         |                     |
|            | Additional Contact Information |                                 |                                      |           |                     |
|            |                                | Back Next                       |                                      |           |                     |

#### Address

- 1. Type Address information.
- 2. Click Submit to complete the Civic Access registration and connect the TID-C account.
- 3. Or click Next.

| MIAMIBEACH | CITIZEN SELF SERVI   | CE               |                           |                 |            |                 |           |  |
|------------|----------------------|------------------|---------------------------|-----------------|------------|-----------------|-----------|--|
|            | Home Ap              | ply Fee Estimato | r Pay Invoices            | Search <b>Q</b> | Calendar 0 | Login/Sign Up 🔻 |           |  |
|            | Registration         |                  |                           |                 |            |                 |           |  |
|            | Step 3 of 3: Address |                  |                           |                 |            |                 |           |  |
|            | * 6 44               | 1755 Com         | ention Center Dd          |                 |            |                 | *REQUIRED |  |
|            | 100                  | Apartment        | , suite, unit, floor, (op | otional)        |            |                 |           |  |
|            | City                 |                  |                           | Miami beach     |            |                 |           |  |
|            | S                    | FL FL            |                           |                 |            | ~               |           |  |
|            | Postal C             | ode 33139        |                           |                 |            |                 |           |  |
|            |                      | Back             | Submit                    |                 |            |                 |           |  |